# ⑦Peatix 新規登録 参加申込 チケット発行方法

京都成形技術研究会

# 新規登録(PC・スマートフォン共通)

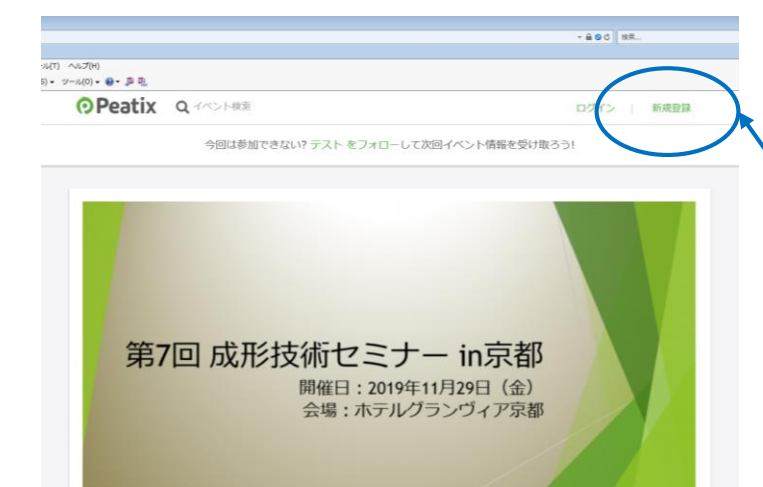

Peatix のEチケットはスマホ、PCで簡単受け取り。あとはイベント会場で提示するだけ。/ 20

◎ これは非公開イベントです

第7回 成形技術セミナー in京都

メール本文内のURLをク リックして下さい。パス ワードを入力し、この画 面が出れば「新規登録」 をクリックして下さい。

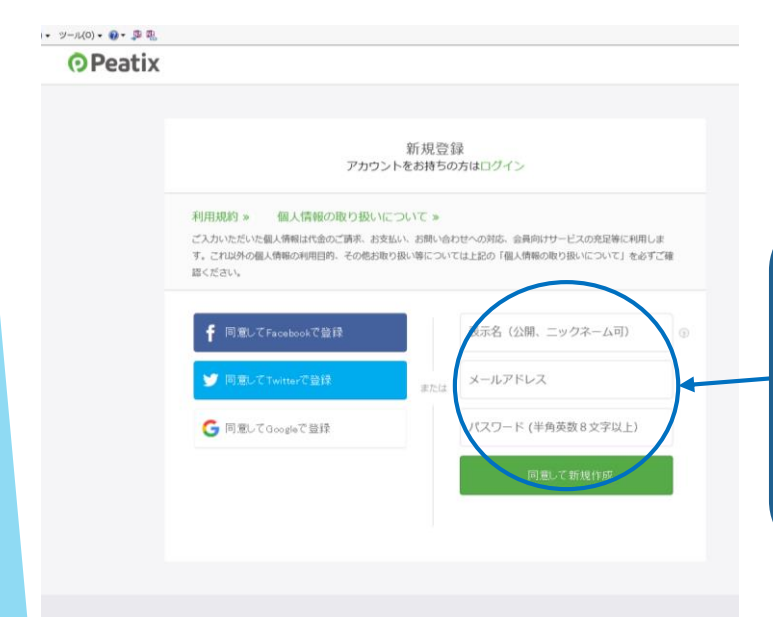

この画面に移行して、お 名前・メールアドレス・ パスワードを入力し、登 録することで会員登録が できます。

この後、登録したメールアドレスにPeatix からのメールが届けば、登録完了です。

# 参加申込方法① (PC・スマートフォン共通)

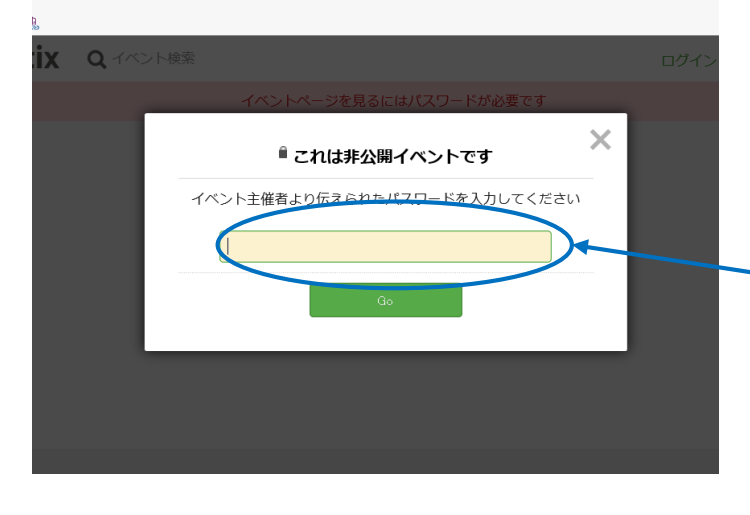

再度、メール本文内の URLをクリックして、こ の画面が出れば、メール 本文にあるパスワードを 入力して下さい。

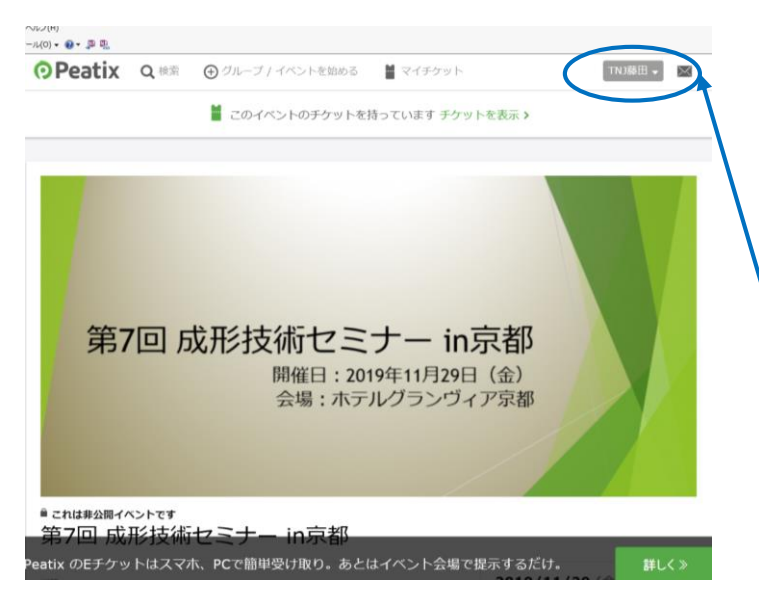

ログインされている状 態であれば、登録した 名前が表示されます。 ログインしていなけれ ば、「新規登録」「ロ グイン」の表示が出ま すので、ログインして 下さい。

ばないたす 成形技術セミナー in京都

### 研究会とは

究会は、平成25年9月に岐阜栗科大学 竹内洋文教授を会長のもと4名の委 ました。京都は粉体を成形する打弦に関して100年以上の歴史があり、その 地から全国に向けて成形技術構造の新技術の開発・研究を推進し、我が国 振興・発展に寄与することを目的として研究会を発足いたしました。 は、会社間を越えて技術を14角して研究をすすめ、その成果を『成形技術 』で毎年発表を行っております。当研究会では、成形技術の発展・技術の雑 からも損傷時に取り組んできります。

### 衫技術セミナーin京都』開催のご案内

回 成形技術セミナーIn京都」を開催することとなりました。毎年恒例の製 活躍されておられまず講師をお招きし、ご講演をいただくことに加え、打 ついて様々なイノベーションを起こしている株式会社ツー・ナイン・シャ ついの年以上の歴史を持つ地方行政独立法人京都市産量技術研究所(京都市産 等価の原因等を科学的に分析した共同研究の成果についてご解告させていた 、「総合討論会」では竹内洋文先生、西本清一京都市産技研理事長をはじ 、ご参加調く台標との法長なな意見交換が行える機会と考えております。

2019/11/29 (金) 11:45 - 19:00 JST 職カレンダーに追加

チケット

会場 ホテルグランヴィア京都

第7回 成形技術セミナー(当日、名刺2 枚ご用意ください)

▲ 志切・ 順志は 7前に通

会場住所 京都市下京区烏丸通塩小路下ル 日本 参加を申し込まれるには ここをクリックして下さ い。

# 参加申込方法② (PC·スマートフォン共通)

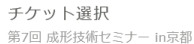

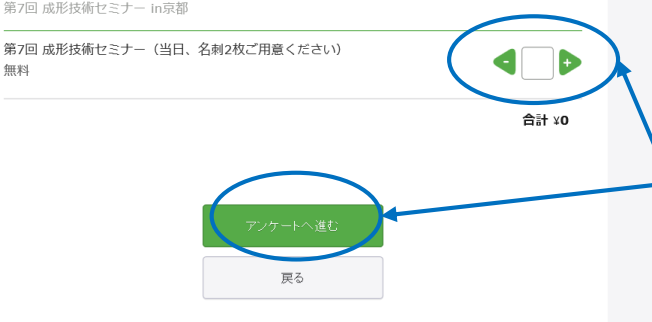

枚数を「1」にして、 「アンケートへ進む」 をクリックして下さい。 (複数枚数の申し込み はできませんので、ご 注意ください)

| ζ— | ル | ア | ĸ | レス |  |
|----|---|---|---|----|--|
|    |   |   |   |    |  |

無料

電話番号

電話番号

交流会

□ 参加

□ 不参加

□ 交流会のみ参加

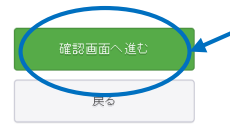

編集

編集

チケット 第7回 成形技術セミナー (当

日、名刺2枚ご用意ください)

 $1 \times$ 

合計

¥0

¥0

御社名・部署・お名 前・メールアドレス・ 連絡先電話番号と交流 会参加・不参加にお答 え頂き、「確認画面へ 進む | をクリックして 下さい。

内容に問題がなければ、 「チケットを申し込 む」をクリックして下 さい。後ほど、会員登 録したメールアドレス に「申込詳細メール」 が届きます。これで申 込み完了です。

チケット選択 — - アンケート -- ご確認

| 姓名 | (全角力士) · |  |
|----|----------|--|
| フジ | ジタ カズヤ   |  |

メール

## k.fujita@29japan.co.jp

表示名(公開、ニックネーム可) TN1藤田

チケットを譲渡する(任意)

# チケット発行方法(PCの場合)

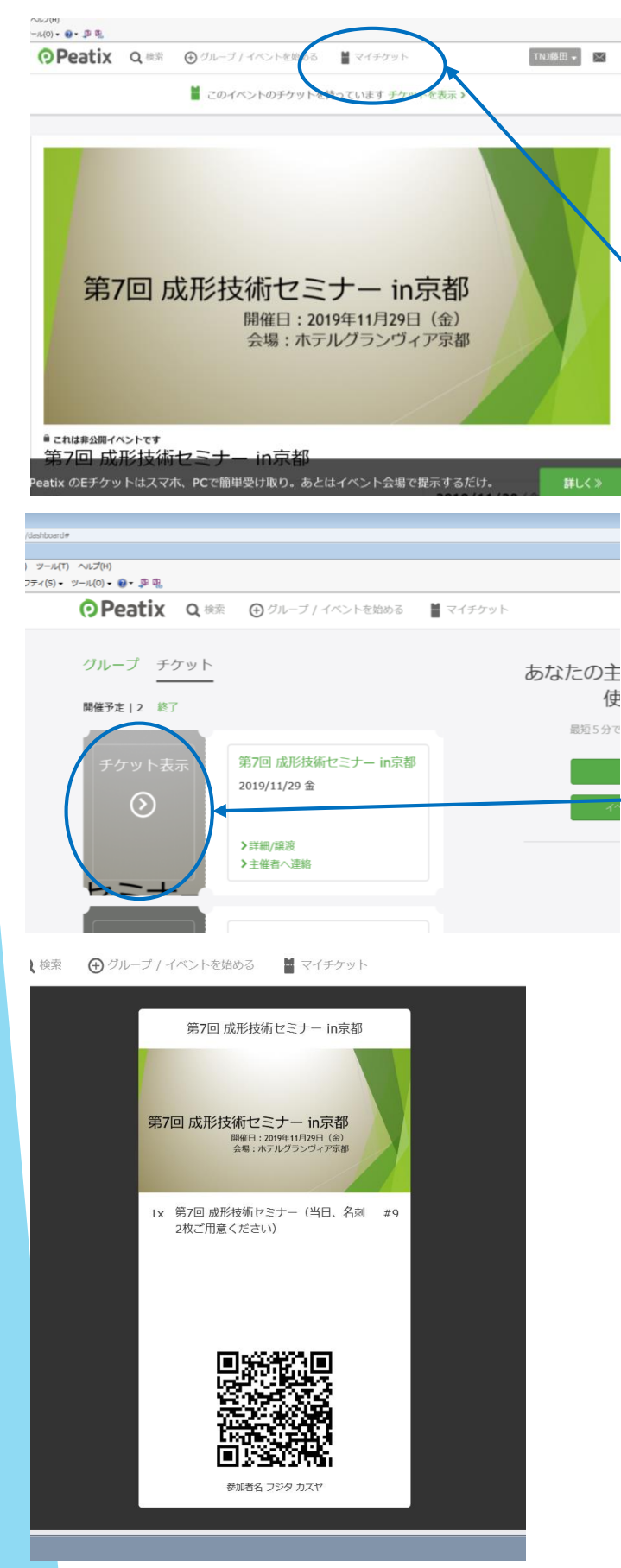

届いたメールのURLを クリックすると、成形 技術セミナーの案内 ページが表示されます。 チケットを確認するに は「マイチケット」を クリックして下さい。 (ログイン状態でなけ れば表示されませんの で再度ログインして下 さい。

「登録しているチケット 一覧」が表示されますの で、その中で「チケット 表示」をクリックして下 さい。

受付用QRコードが表示 されます。当日はこの QRコードをご持参くだ さい。(印刷環境は Google Chromeのみ対 応しています。これ以 外のブラウザ環境では 正常に印刷されません ので、Print Screen等を 用いて印刷して下さ い。)

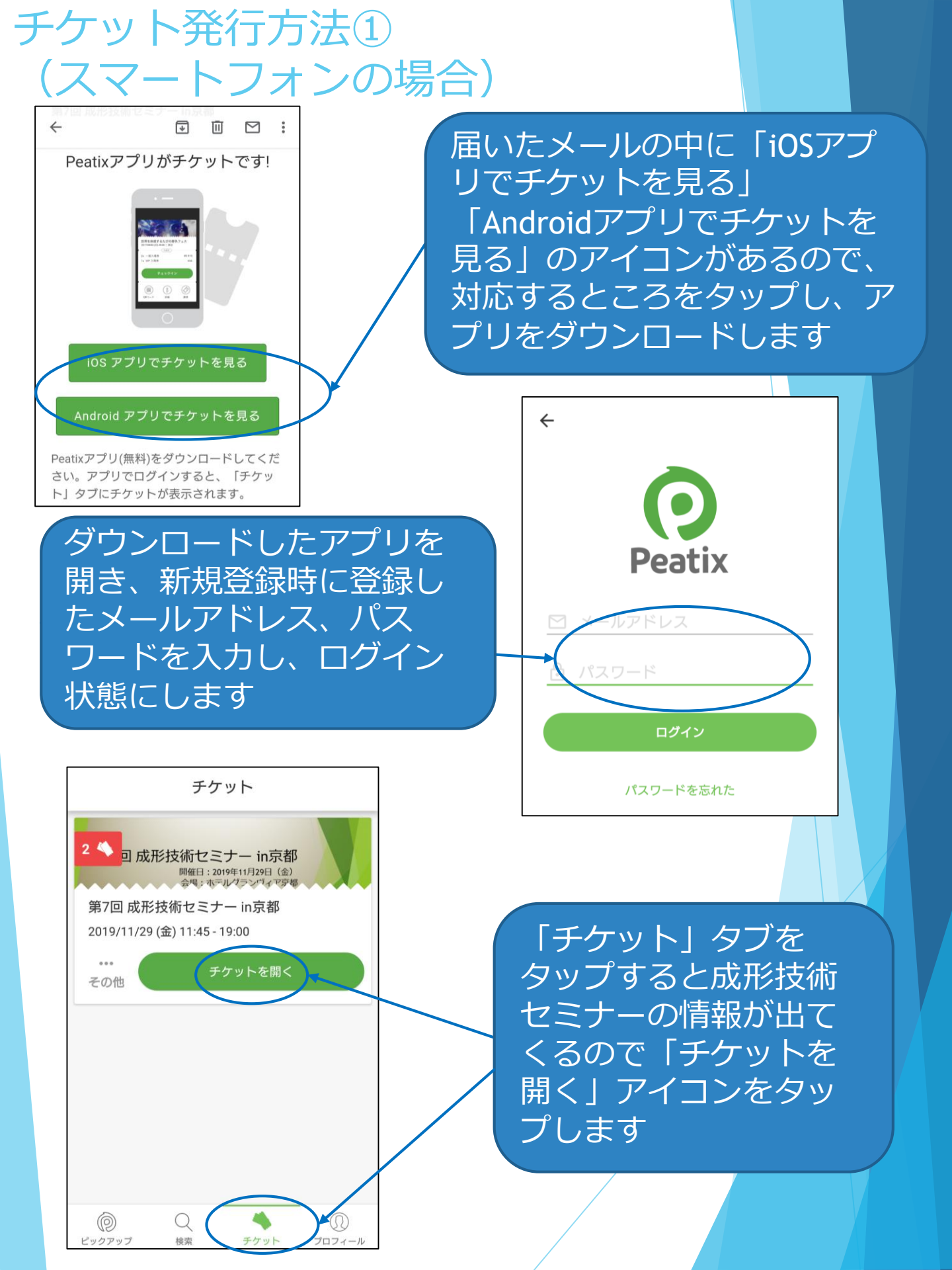

# チケット発行方法② (スマートフォンの場合)

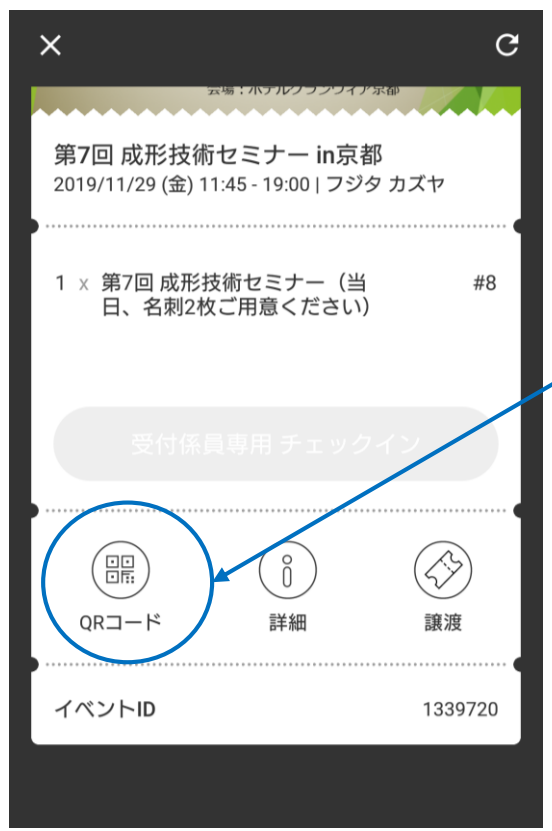

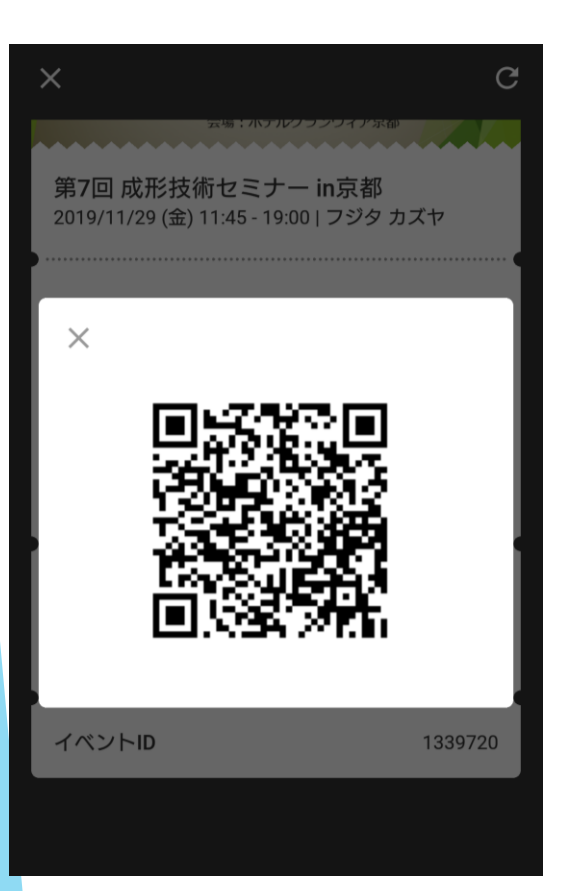

セミナーの詳細情報が表 示され、QRコードアイ コンが出てくるので、そ れをタップします

受付用QRコードが表示 されますので、当日セミ ナー会場受付にてご提示 ください